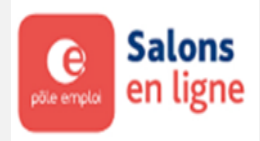

La plateforme Salons en ligne de Pôle emploi permet la programmation d'évènements de recrutement, limitée dans le temps, regroupant plusieurs entreprises autour d'un thème et/ou sur un territoire défini.

Les recruteurs, participants à un «Salons en ligne « , bénéficient d'un stand entreprise afin de :

- Valoriser leurs métiers, leurs recrutements
- Proposer des offres d'emploi
- Sélectionner des candidatures et procéder aux entretiens de manière dématérialisée,
- Elargir la recherche de candidats tout en gagnant du temps et en réduisant les coûts

Ce service simple d'utilisation est accessible 24H/24 et 7j/7 sur ordinateur, tablette et mobile.

#### URL page de connexion recruteur

#### https://salonenligne.pole-emploi.fr/recruteur/authentification/connexion

Utilisez de préférence les navigateurs GOOGLE CHROME, FIREFOX. Veuillez effacer régulièrement les données de navigation internet (vidage de cache) notamment si le message «erreur technique » s'affiche.

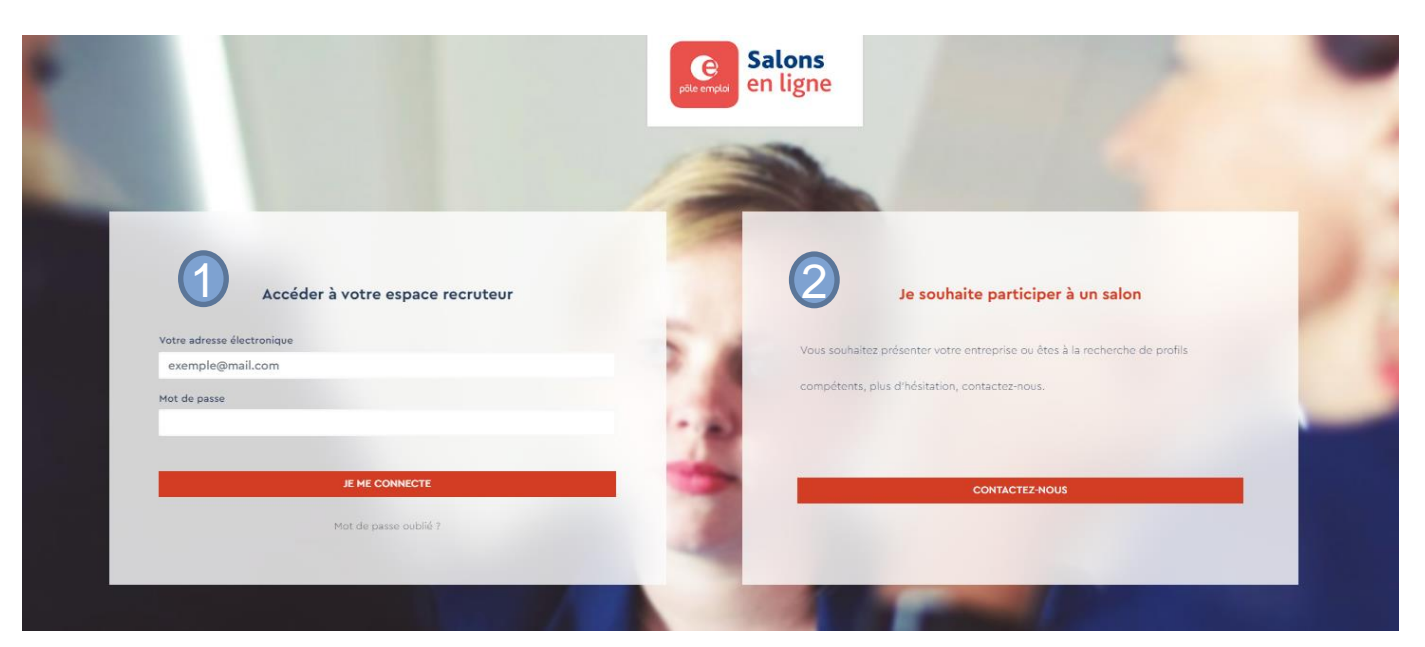

Vous avez déjà un compte «salons en ligne » recruteur créé par votre conseiller Pôle emploi, pour vous connecter, veuillez saisir votre adresse mail et le mot de passe envoyé par mail.

Vous souhaitez participer à un salon, cliquez sur « Contactez-nous » et complétez le formulaire d'inscription. L'agence Pôle emploi de votre région répondra , sous 48H ouvrées, à votre demande.

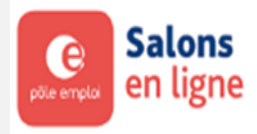

**Vous participez à un «Salons en ligne»** le stand de votre entreprise a été créé et publié par votre conseiller Pôle emploi (un mail d'information vous a été envoyé).

Connectez-vous pour accéder aux informations de votre stand entreprise.

Vous visualisez rapidement les actions à mener sur les thèmes suivants :

- Créneaux disponibles : veillez à proposer suffisamment de plages horaires d'entretien jusqu'à la fin du salon.
- Candidatures à traiter : des candidatures sont en attente de réponse définitive (acceptée ou refusée)
- Entretiens à renseigner : saisissez les résultats des entretiens passés

| Salons                         |   |                                             |                         |
|--------------------------------|---|---------------------------------------------|-------------------------|
| Tous mes salons                |   | 1 Salon en cours                            |                         |
| Mes salons en cours            | • | -                                           |                         |
| Mes salons à venir             | • | RECRUTEMENT PÔLE EMPLOI                     |                         |
| Visiter les autres<br>salons   |   | 2 NANTES<br>du 17/12/2021 au 31/01/2022     | 3                       |
| Candidatures                   |   | 3 OFFRE(S) PROPOSÉE(S)                      | MES STANDS              |
| Mes candidatures à<br>traiter  | 2 | Candidatures jusqu'au 27/01/2022            | VISITER LE SALON        |
| Mes Candidatures<br>Spontanées | 0 | CRÉNEAUX DISPONIBLES CANDIDATURES À TRAITER | ENTRETIENS À RENSEIGNER |
| Mes créneaux<br>disponibles    | 0 | ACTUELLEMENT, AUCUN SALON À VENIR.          |                         |

Entretiens

Le bouton **MES STANDS** vous permet de modifier si besoin la description du stand, de consulter vos offres d'emploi , d'accéder à votre planning pour sélectionner les plages horaires des entretiens.

| Tous mes salons                  |   |                                                        |         |                    |        |          |                    |
|----------------------------------|---|--------------------------------------------------------|---------|--------------------|--------|----------|--------------------|
| Mes salons en cours              | • | DECOUTEMENT DÔI E E                                    |         |                    |        |          |                    |
| Mes salons à venir               | • | RECRUTEMENT POLE E                                     | MPLOI   |                    |        |          |                    |
| Visiter les autres<br>salons     |   | du 17/12 au 31/01/2022                                 |         |                    |        |          |                    |
| Candidatures                     |   | 3 OFFRES À POURVOIR<br>☐ Candidatures jusqu'au 27/01/2 | < Retou | r à la liste des s | tands  | ~        | Pour enregistrer l |
| Mes candidatures à<br>traiter    | 2 |                                                        | Descri  | iption Stand       | Offres | Planning |                    |
| Mes Candidatures<br>Spontanées   | 0 | e                                                      |         |                    |        |          |                    |
| Mes créneaux<br>disponibles      | 0 | pôle emploi<br>salons en ligne                         |         |                    |        |          |                    |
| Entretiens                       |   | PÔLE EMPLOI<br>(Publié)<br>3 OFFRES PROPOSÉES          |         | Ce<br>pôle emploi  |        |          |                    |
| planifiés                        | 0 | EN SAVOIR +                                            | 1       | alons en ligne     |        |          |                    |
| Statistiques                     |   | GÉRER LE STAND                                         |         |                    |        |          |                    |
| Mes statistiques                 |   |                                                        |         |                    |        |          |                    |
| Statistiques<br>Mes statistiques |   | PLANNING                                               |         |                    |        |          |                    |

pôle emploi Salons en Ligne MEMO RECRUTEUR

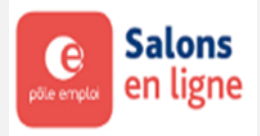

### 4

#### Rubrique Mes créneaux disponibles

La saisie des plages horaires doit être effectuée avant le traitement des candidatures. Dès qu'une candidature est acceptée, un créneau d'entretien est réservé afin que le candidat puisse planifier l'entretien.

Si vous gérez plusieurs stands, un seul planning d'entretien est proposé. Les créneaux ouverts sur un stand ne seront pas disponibles pour les autres stands (un message est alors affiché précisant que le créneau est déjà utilisé)

| Salons                        |   |                            |             |               | Pour enreaistrer l'ensemble des saisies ou modifications. cliauez sur "ENREGISTRER". |
|-------------------------------|---|----------------------------|-------------|---------------|--------------------------------------------------------------------------------------|
| Tous mes salons               |   | < Retour à la liste des st | tands       |               |                                                                                      |
| Mes salons en cours           | • | Description Stand          | Offres      | Planning      |                                                                                      |
| Mes salons à venir            | • |                            |             |               |                                                                                      |
| Visiter les autres<br>salons  |   | Date :                     | lácombro 00 | 01 (0 orános  |                                                                                      |
| Candidatures                  |   | Matin                      | lecembre 20 | 121 (O crenea |                                                                                      |
| Mes candidatures à<br>traiter | 2 | Tout sélectionn            | er          | 08:30         |                                                                                      |
| Mes Candidatures              | 0 | 08:30 - 08:45              | 5 🗌 08:45 - | 09:00         |                                                                                      |
| Mag arágogy                   |   | 09:00 - 09:15              | 09:15 - 0   | 09:30         |                                                                                      |
| disponibles (4)               | 0 | ✓ 09:30 - 09:45            | 09:45 -     | 10:00         |                                                                                      |
|                               |   | ✓ 10:00 - 10:15            | ✓ 10:15 – 1 | 0:30          |                                                                                      |
| Entretiens                    |   | 10:30 - 10:45              | 10:45 - 1   | 11:00         |                                                                                      |
| Mes entretiens                | 0 | □ 11:00 - 11:15            | 11:15 - 11  | 1:30          |                                                                                      |

Veillez à toujours proposer suffisamment de créneaux disponibles pour les entretiens en attente de planification, dans le cas contraire une alerte est affichée dans le planning.

| Netoor a la liste des s | stanus      |           |  |
|-------------------------|-------------|-----------|--|
| Description Stand       | Offres      | Planning  |  |
|                         |             |           |  |
|                         |             |           |  |
| ll vous m               | anque 1 cro | éneau(x). |  |

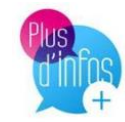

Dès qu'une candidatures est acceptée, le candidat en est informé par mail et dispose d'un délai de 3 jours calendaires pour choisir son rendez-vous, des créneaux disponibles au-delà de ces 3 jours doivent être proposés.

<u>Ex</u> si une candidature est acceptée le 12/01, le candidat peut se connecter jusqu'au 15/01 pour planifier son entretien, des dates d'entretien doivent être disponibles au-delà du 15/01.

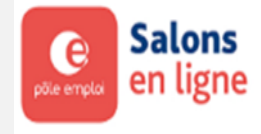

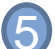

#### Rubrique Mes candidatures à traiter

- Affichage d'un compteur indiquant le nombre de candidatures à traiter sur les offres sans présélection par Pôle emploi. Chaque recruteur rattaché au stand reçoit un mail ayant pour objet « Vous avez des candidatures à traiter ».
- Une date limite de traitement des candidatures est imposée, celle-ci correspond au 4<sup>ème</sup> jour calendaire par rapport à la date de fin de salon (*Ex fin de salon le 31/12, date limite de traitement le 28/12*). Cette date est précisée sur le mail.

| Salons                     |   |                  |                                              |                       |
|----------------------------|---|------------------|----------------------------------------------|-----------------------|
| ous mes salons             |   | Salon*           | Recrutement Pôle emploi                      | Ŧ                     |
| es salons en cours         | • | Stand*           | Pôle emploi                                  | •                     |
| es salons à venir          | • | Etat candidature | Veuillez sélectionner un état de candidature | •                     |
| siter les autres           |   | Nom du Candidat  | Veuillez sél * Offre                         | Sélectionne *         |
| Candidatures à             |   | RECRUTEMENT P    | ÔLE EMPLOI - DU 17/12 AU 31/01/2022          |                       |
| aiter                      | 2 |                  |                                              |                       |
| s Candidatures<br>ontanées | 0 | Stand Pôle empl  | oi                                           |                       |
| es créneaux<br>sponibles   | 4 | Candidature Mme  | Dernière mise à jour le <b>20/12</b>         | En attente de lecture |
| ntretiens                  |   | Monteur aiusteu  | r / Montausa ajustausa da systàma            |                       |

 Cliquez sur le bouton « TRAITER » vous accédez au CV, à la lettre de motivation (non obligatoire)

| Mes candidatures à                        | 2 | Code Postal                            |                                  |   |
|-------------------------------------------|---|----------------------------------------|----------------------------------|---|
| traiter<br>Mes Candidatures<br>Spontanées | 0 | cv                                     | Télécharger <b>visualiser</b>    | N |
| > Mes créneaux<br>disponibles             | 4 | Lettre de motivation                   | Aucune Lettre de Motivation      |   |
| Entretiens                                |   | Les autres candidatures sur le stand   |                                  |   |
| Mes entretiens<br>planifiés               | 0 | Opérateur de Fabrication (H/F)         |                                  |   |
| Statistiques                              |   | <b>Q</b> Lieu de travail : 63 - THIERS | VOIR LES DÉTAILS DE L'OFFRE      |   |
| Mes statistiques                          |   | EN SAVOIR PLUS SUR LA COMMUNE. 🗹       |                                  |   |
| Profil                                    |   |                                        |                                  |   |
| Mon profil                                |   | Résultat candidature                   |                                  |   |
| U Déconnexion                             |   | ⊖ Acceptée → Lu, e                     | en attente de décision O Refusée |   |
|                                           |   |                                        |                                  |   |

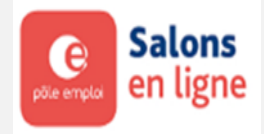

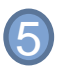

#### Poursuite du Traitement de la candidature

• Vous acceptez la candidature : veuillez sélectionner le nom du recruteur.

| <b>C1</b>   |                                                                      |
|-------------|----------------------------------------------------------------------|
| ofil        | - /                                                                  |
| n profil    | Resultat candidature                                                 |
| Déconnexion |                                                                      |
|             | Acceptée O Lu, en attente de décision O Refusée                      |
|             | Responsable Entretien : Support TESTEUR (4 créneaux disponibles) × v |
|             |                                                                      |
|             |                                                                      |
|             |                                                                      |
|             |                                                                      |
|             |                                                                      |
|             | RETOUR ENREGISTRER                                                   |
|             |                                                                      |
|             |                                                                      |
|             |                                                                      |
|             | Visionneuse                                                          |
|             | ×                                                                    |
|             | Aucun document sélectionne                                           |
|             | Traiter la candidature                                               |
|             |                                                                      |
|             | Contirmez-vous la decision (Acceptee) de cette candidature ?         |
|             | fort                                                                 |
|             |                                                                      |
|             | Candi Candi                                                          |
|             |                                                                      |
|             | E-mail                                                               |
|             |                                                                      |

• Vous confirmez l'acceptation de la candidature : mise à jour en temps réel des compteurs du nombre de candidatures restant à traiter et du nombre de créneaux disponibles

| Salons                                    |   |                                  |                                    |              |
|-------------------------------------------|---|----------------------------------|------------------------------------|--------------|
| Tous mes salons                           |   | < Retour aux candidatures        |                                    |              |
| Mes salons en cours                       | • |                                  | La candidature est <b>Acceptée</b> |              |
| Mes salons à venir                        | • |                                  |                                    |              |
| Visiter les autres<br>salons              |   | La mise à jour de la candidature | e a été effectuée avec succès      | $\mathbf{x}$ |
| Candidatures                              |   | Information Candidatur           | <u></u>                            |              |
| Mes candidatures à<br>traiter             | 1 | Candidat                         | Mme                                |              |
| > Mes Candidatures                        | 0 | E-mail                           | Ca.                                |              |
| Spontanees<br>Mes créneaux<br>disponibles | 3 | Téléphone                        | 06                                 |              |
|                                           |   | Code Postal                      |                                    |              |
| Entretiens                                |   | cv                               | Télécharger <b>VISUALISER</b>      |              |
| Mes entretiens<br>planifiés               | 0 | Lettre de motivation             | Aucune Lettre de Motivation        |              |
|                                           |   |                                  |                                    |              |

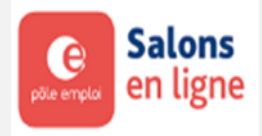

#### Les candidatures sur les offres avec Présélection traitées par Pôle emploi

Ces candidatures ne sont pas prises en compte dans le compteur des candidatures à traiter. Vous pouvez accéder à ces candidatures, le bouton « CONSULTER » permet d'accéder au CV et à la lettre de motivation.

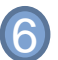

#### Rubrique Mes candidatures Spontanées

Mise à disposition du CV et de la lettre de motivation (facultative). Si vous êtes intéressé par une candidature spontanée, vous devez prendre contact directement avec le candidat, aucun échange possible par «Salons en ligne ».

| Visiter les autres<br>salons |   | 1 candidature trouvée pour le s | stand Pôle emploi                    |           |
|------------------------------|---|---------------------------------|--------------------------------------|-----------|
| Candidatures                 |   | RECRUTEMENT PÔLE EMPLO          | - DU 17/12 AU 31/01/2022             |           |
| Mes candidatures à traiter   | 1 | Stand Pôle emploi               |                                      |           |
| Mes Candidatures 6           | 1 | Candidature Mme                 | Dernière mise à jour le <b>04/01</b> | A lire    |
| Mes créneaux<br>disponibles  | 4 |                                 |                                      | CONSULTER |

### Rubrique Mes entretiens planifiés

Après avoir sélectionné votre salon et votre stand, la liste de vos entretiens planifiés est affichée.

| Salons                         |   |                                       |                                |                         |
|--------------------------------|---|---------------------------------------|--------------------------------|-------------------------|
| Tous mes salons                |   | Salon*                                | Recrutement Pôle emploi        | •                       |
| Mes salons en cours            | • | Stand*                                | Pôle emploi                    | •                       |
| Mes salons à venir             | • | Date                                  | Veuillez sélectionner une date | •                       |
| Visiter les autres<br>salons   |   | 1 entretien trouvé                    |                                |                         |
| Candidatures                   |   | Entretien : Mr                        |                                | Programmé               |
| Mes candidatures à<br>traiter  | 1 | Offre Opérateu                        | r de Fabrication (H/F)         | Entretien par Téléphone |
| Mes Candidatures<br>Spontanées | 1 | <b>QLieu de travail :</b> 63 – THIERS |                                |                         |
| Mes créneaux<br>disponibles    | 2 | 07/01/2022 11:15 - 11:3               | 0                              | ANNULER L'ENTRETIEN     |
| Entretiens                     |   |                                       |                                |                         |
| Mes entretiens <b>V</b>        | 1 |                                       |                                |                         |

Un mail est envoyé à chaque recruteur

- Pour lui rappeler les entretiens prévus dans la journée
- Dès qu'un candidat a planifié, modifié ou annulé un entretien.

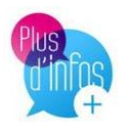

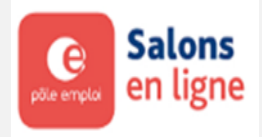

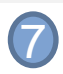

#### Rubrique Mes entretiens planifiés

Après sélection de votre salon et stand, affichage de la liste des entretiens programmés et de «boutons» contextuels :

- Consulter : s'affiche les jours qui précèdent l'entretien
- Démarrer : s'affiche le jour de l'entretien
- Résultat à saisir : s'affiche le lendemain de l'entretien.

La saisie du résultat est possible le jour de l'entretien jusqu'au 5ème jour ouvrable après la fin de salon.

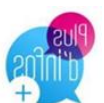

Vous pouvez **annuler un entretien seulement en cas d'offre pourvue**, ce motif est indiqué dans le mail d'information envoyé au candidat. Celui-ci ne pourra pas planifier un autre entretien ou postuler à nouveau sur cette offre.

| Salons                         |   |                                          |                                               |                        |
|--------------------------------|---|------------------------------------------|-----------------------------------------------|------------------------|
| Tous mes salons                |   | Salon*                                   | Recrutement Pôle emploi                       | ٣                      |
| Mes salons en cours            | • | Stand*                                   | Pôle emploi                                   | *                      |
| Mes salons à venir             | • | Date                                     | Veuillez sélectionner une date                | *                      |
| Visiter les autres<br>salons   |   | 2 entretiens trouvés                     |                                               |                        |
| Candidatures                   |   | Entretien : Mme                          |                                               | Programmé              |
| Mes candidatures à<br>traiter  | 1 | Offre fonteur ajuste                     | ur / Monteuse ajusteuse de systèmes mécanique | Entretien par Visio    |
| Mes Candidatures<br>Spontanées | 1 | (H/F)<br>QLieu de travail : 03 - DOMERAT |                                               | RESULTAT À SAISIR      |
| Mes créneaux<br>disponibles    | 3 | 04/01/2022 18:45 - 19:00                 |                                               |                        |
| Entretiens                     |   | Entretien : Mr                           |                                               | Programmé              |
| Mes entretiens                 | 2 | Offre Opérateur de                       | Fabrication (H/F)                             | Entretien par Téléphon |
| planines                       |   | <b>QLieu de travail :</b> 63 - THIERS    |                                               | CONSULTER              |
| Statistiques                   |   | 07/01/2022 11:15 - 11:30                 |                                               | MODIFIER L'ENTRETIEN   |
|                                |   |                                          |                                               | ANNULER L'ENTRETIEN    |
| Mes statistiques               |   |                                          |                                               |                        |

### MOTIFS RESULTATS DES ENTRETIENS

- « EN ATTENTE DECISION » le résultat définitif restera à saisir
- « **RECRUTE** » préciser la date de début de contrat
- « SECOND RDV » poursuite du recrutement hors salons en ligne
- « **SANS SUITE** » indiquer le motif de refus (4 choix)

Motif du refus\* :

| Entretien non réali       | sé                    |         |                  |              |
|---------------------------|-----------------------|---------|------------------|--------------|
|                           | ○ Absent – sans suite |         | ⊖ Absent – à rec | ontacter     |
| -Résultat entretien-      |                       |         |                  |              |
| ○ En attente de           | décision              | Recruté | ○ Sans suite     | ○ Second RDV |
| Date du début de contrat* | : jj/mm/aaaa          |         |                  |              |
|                           |                       |         |                  |              |
|                           | RETOUR                |         | ENREGISTRER      |              |
| ○ Recruté                 | Sans suite            | 0       | Second RDV       |              |
| tretien non concluant 🗸   |                       |         |                  |              |

ENREGISTRER

○ En attente de décision

Refus par l'employeur pour e Refus par l'employeur pour

RETOUR

Refus par l'employeur pour expérience insuffisante Refus par l'employeur pour formation insuffisante Refus par l'employeur pour qualification insuffisante

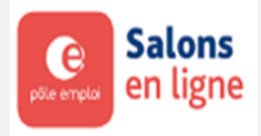

### 8 Rubrique <u>Mes statistiques</u>

• Onglet Indicateurs généraux : plusieurs indicateurs pour suivre l'état des candidatures et des entretiens.

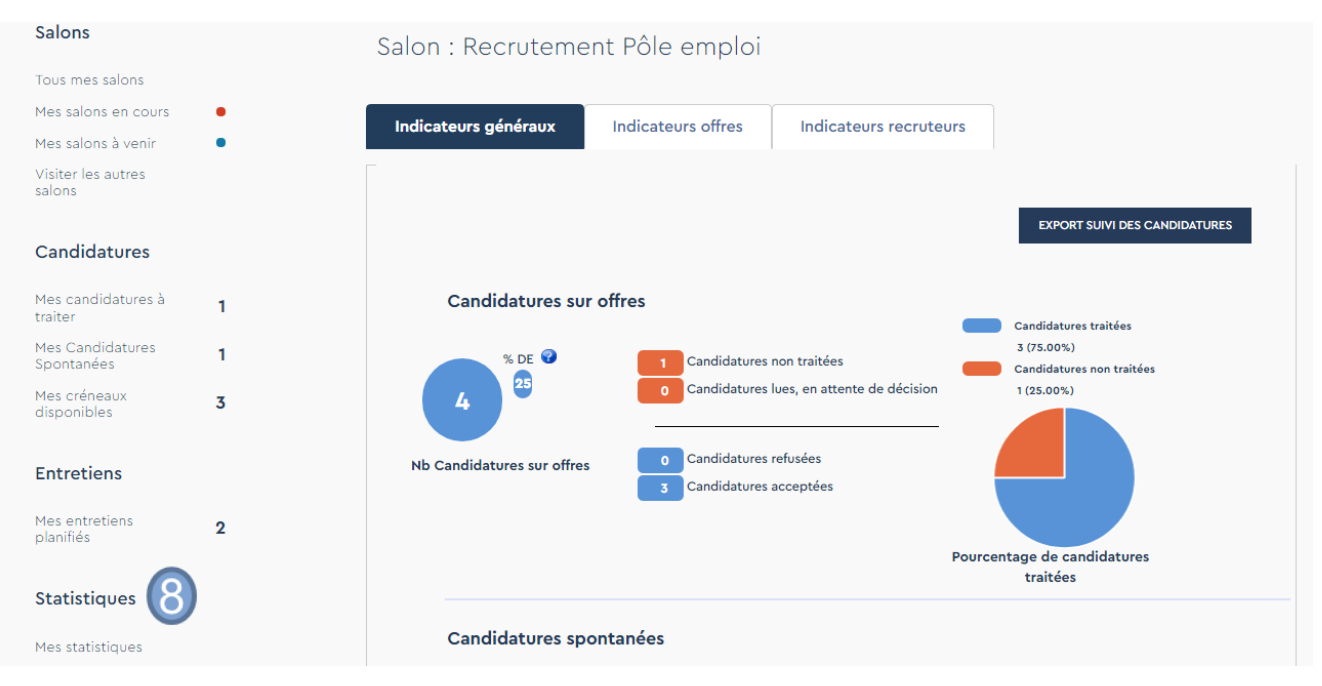

- Onglet Indicateurs offres : possibilité d'exporter la liste des offres par stand.
- Onglet Indicateurs recruteurs : permet de vérifier, par stand et par recruteur, le nombre de créneaux disponibles, le nombre d'entretiens à planifier et le nombre de résultat d'entretiens à saisir.

### Salon : Recrutement Pôle emploi

| Indicateurs généraux |                              | Indicateurs offr                         | es Indica                           | Indicateurs recruteurs                |                                             |                                              |
|----------------------|------------------------------|------------------------------------------|-------------------------------------|---------------------------------------|---------------------------------------------|----------------------------------------------|
|                      |                              |                                          |                                     |                                       |                                             |                                              |
|                      |                              |                                          |                                     |                                       |                                             |                                              |
| Stand                | Recruteur                    | Total de créneaux<br>créés/ajoutés       | Nb d'entretiens à<br>planifier      | Total de créneaux<br>disponibles      | Nb entretiens passés<br>NON renseignés      | Nb entretiens en<br>attente de décision      |
| Stand<br>Pôle emploi | Recruteur<br>TESTEUR Support | Total de créneaux<br>créés/ajoutés<br>16 | Nb d'entretiens à<br>planifier<br>1 | Total de créneaux<br>disponibles<br>3 | Nb entretiens passés<br>NON renseignés<br>1 | Nb entretiens en<br>attente de décision<br>0 |
| Stand<br>Pôle emploi | Recruteur<br>TESTEUR Support | Total de créneaux<br>créés/ajoutés<br>16 | Nb d'entretiens à<br>planifier<br>1 | Total de créneaux<br>disponibles<br>3 | Nb entretiens passés<br>NON renseignés<br>1 | Nb entretiens en<br>attente de décision<br>0 |